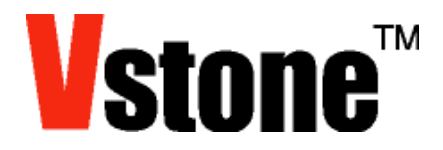

# <sup>シリアル通信切替用ソフトウェア</sup> VS-WRCOO3LV シリアルコンバータ 取扱説明書

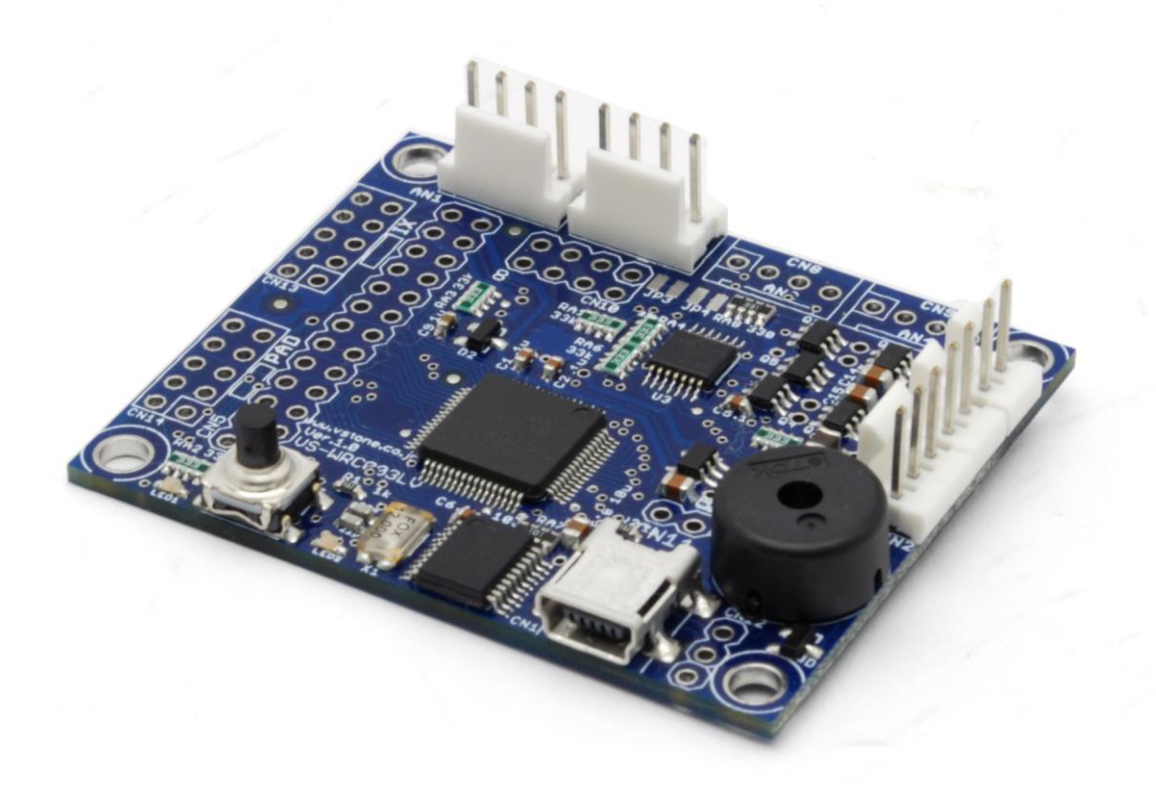

ヴイストン株式会社

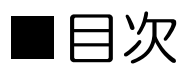

| ■注意                     | 3  |
|-------------------------|----|
| ■インストール                 | 4  |
| ■通信仕様の切り替え(シリアルポートへの変更) | 6  |
| ■USB-シリアルドライバのインストール    | 7  |
| OWindows7の場合            | 7  |
| OWindowsXPの場合           | 7  |
| ■COM ポート番号の確認           | 9  |
| ■通信仕様の切り替え(HID への変更)    | 11 |
| ■シリアルポート使用時の注意          | 12 |
| ■Q&A                    | 13 |

■注意

- 本ソフトウェアは操作方法を誤ると、デバイスとして認識されなくなり、CPU ボードとの通信ができな い状態になる可能性があります。マニュアルをよく読み、必ず指示通りに操作してください。
- ヘ 本ソフトウェアは以下の OS で動作確認済みですが、PC の環境によっては正常に動作しない場合があります。
   Windows2000、XP、Vista(32bit)、7(32bit版、64bit版)
   (動作しない場合、お手数ですが、弊社 Webページの問い合わせフォームよりご連絡ください。)
- O 本ソフトウェアを実行するためには、「.NET Framework Version 2.0」以上が必要です。 インストールされていない場合、Windows Update、または、再配布化のパッケージをダウンロードしてインストールしてください。

※参考 URL

- .NET Frameworkのバージョン確認 (非公式、Internet Explorer でアクセスしてください) http://homepage2.nifty.com/digitalcraft/help/dotnetver/index.html
- Windows Update
   <u>http://v4.windowsupdate.microsoft.com/ja/default.asp</u>
- Microsoft .NET Framework Version 2.0 再頒布可能パッケージ (x86)
   <a href="http://www.microsoft.com/downloads/details.aspx?FamilyID=0856eacb-4362-4b0d-8">http://www.microsoft.com/downloads/details.aspx?FamilyID=0856eacb-4362-4b0d-8</a>
   <a href="http://edab15c5e04f5&displaylang=JA">edd-aab15c5e04f5&displaylang=JA</a>
- Microsoft .NET Framework Version 2.0 再頒布可能パッケージ (x64)
   <a href="http://www.microsoft.com/downloads/details.aspx?familyid=B44A0000-ACF8-4FA1-AFFB-40E78D788B00&displaylang=ja">http://www.microsoft.com/downloads/details.aspx?familyid=B44A0000-ACF8-4FA1-AFFB-40E78D788B00&displaylang=ja</a>
- デバイスとして認識されなくなったものを修復する場合、弊社に送付していただく必要があります。その 際の往復の送料は、お客様にご負担いただく必要がございますので、ご了承ください。
- 本ソフトウェアの使用により生じた損害、あるいは使用不能の事態により生じた直接的、間接的を問わず いかなる損害に対しても一切の責任を負いかねますので、ご了承のうえご使用ください。
- O シリアル通信モードを使用する場合、FDT でのファームウェア、プログラムの書き込みはできません。
   かなら VS-WRCOO3LV 専用書き込みソフトウェア「H8Writer」をご使用ください。「H8Writer」は
   <u>VS-WRCOO3 サポートページ</u>よりダウンロード可能です。

# ■インストール

● 以下の URL から「VS-WRCOO3LV シリアルコンバータ」のインストーラをダウンロードします。

http://www.vstone.co.jp/top/products/vs-wrc003/

● ダウンロードが完了したら、zip ファイルを解凍しフォルダ内の「setup.exe」を実行します。

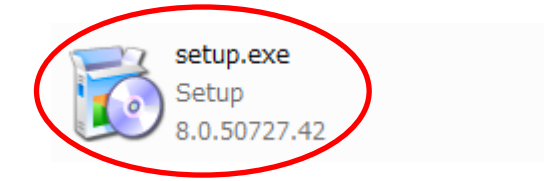

WRC003Converter\_SetUp.msi Windows インストーラー パッ... 2.16 MB

● 実行すると以下の画面が表示されます。以下の手順でインストールを行ってください。

4

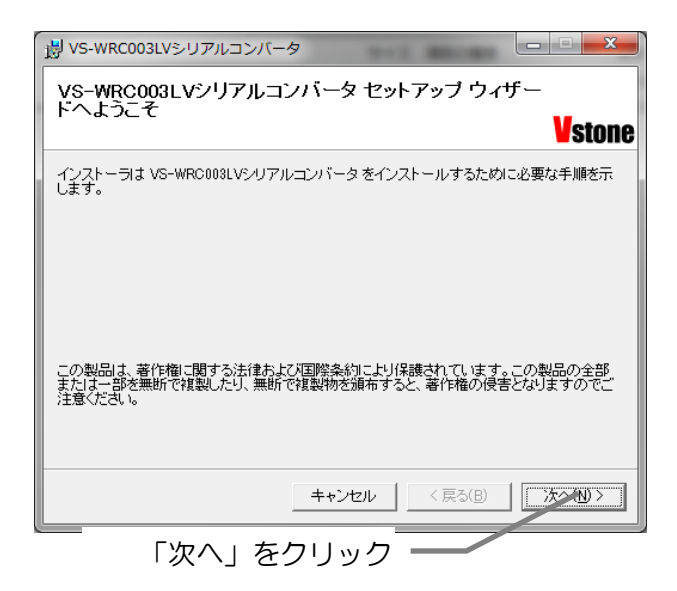

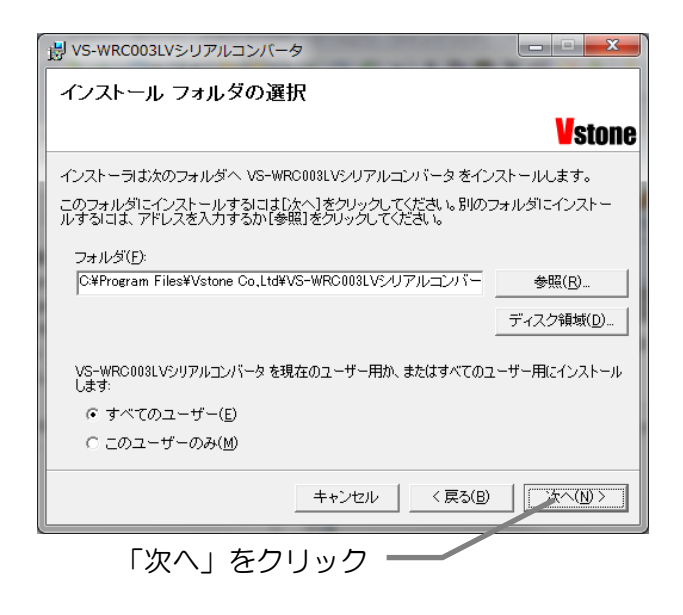

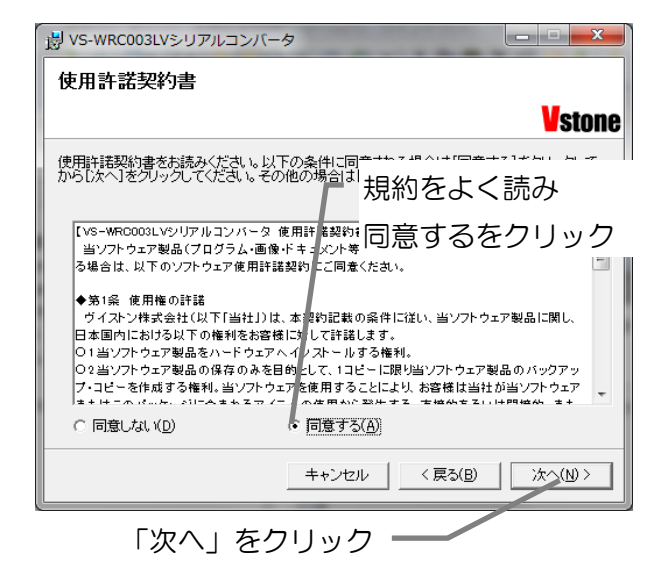

| 樹 VS-WRC003LVシリアルコンバータ                 |        |
|----------------------------------------|--------|
| インストールの確認                              |        |
|                                        | Vstone |
| VS-WRC003LVシリアルコンバータをインストールする準備ができました。 |        |
| [次へ]をクリックしてインストールを開始してください。            |        |
|                                        |        |
|                                        |        |
|                                        |        |
|                                        |        |
|                                        |        |
|                                        |        |
|                                        |        |
| キャンセル < 戻る(B)                          | 法へNDン  |
|                                        |        |

「次へ」をクリック ――

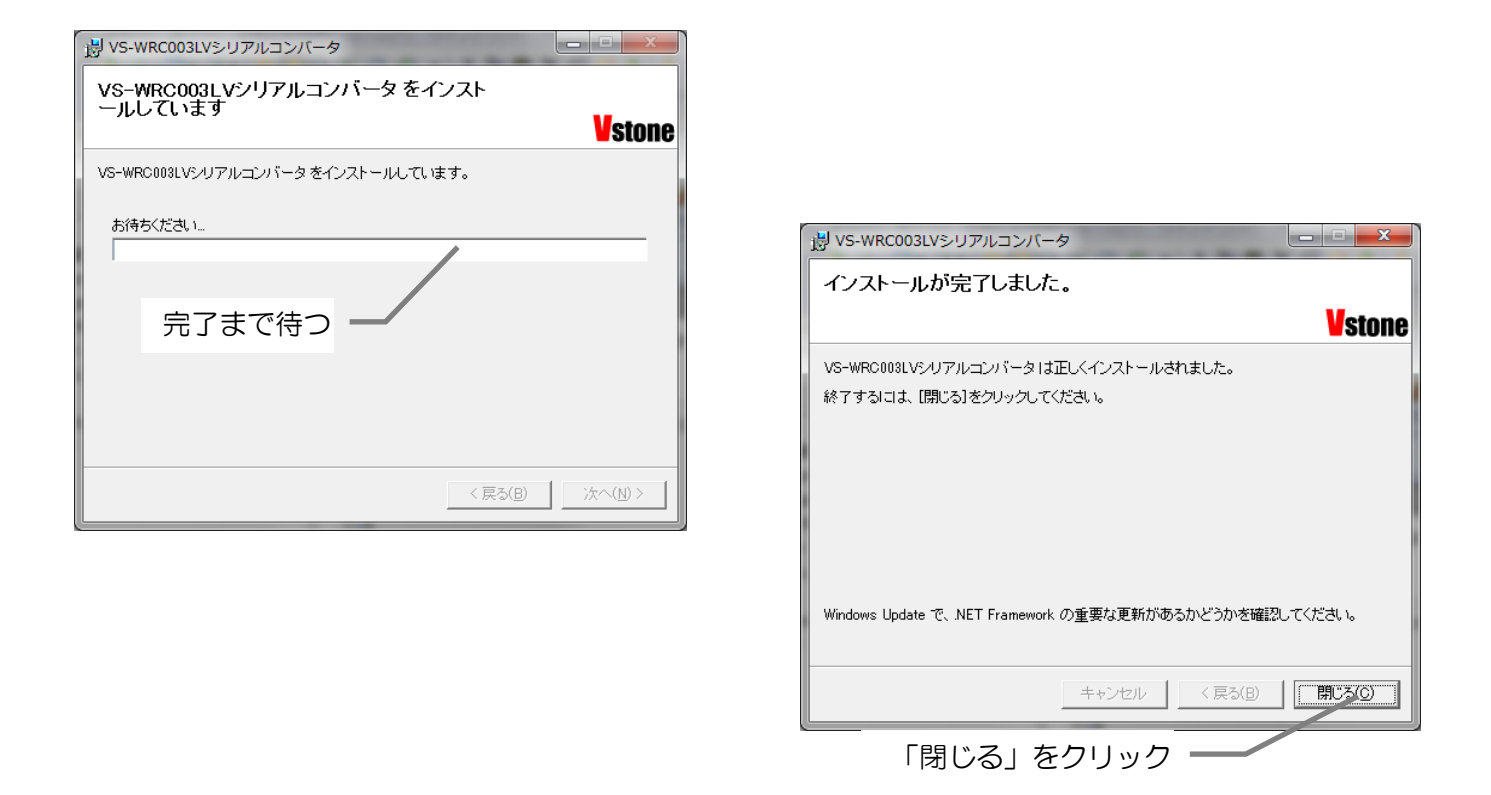

● 以上でインストールは完了です。デスクトップに作成されたショートカットから 「VS-WRCOO3LV シリアルコンバータ」を起動できます。

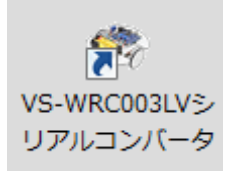

## ■通信仕様の切り替え(シリアルポートへの変更)

本項では通信仕様の切り替え方法について、シリアルポートへの変更を説明します。

- VS-WRCOO3LV を USB mini-B ケーブルで、PC に接続します。
   このとき、複数の VS-WRCOO3LV を接続しないでください。
- 「VS-WRCOO3LV シリアルコンバータ」を起動すると以下の画面が表示されます。
   シリアルポートへ変換ボタンを押します。切り替え中は USB ケーブルを絶対にぬかないでください。CPU ボードと正常に、通信できなくなる可能性があります。

| VS-WRC003LV SerialConver | ter 🗖 🗖 💌          |
|--------------------------|--------------------|
| HID(標準)へ変更<br>COMポート番号   | シリアルポートへ変更<br>COM6 |
|                          |                    |
|                          |                    |
|                          |                    |

③ 切り替えが完了するとメッセージボックス表示されます。
 初回変更時は USB-シリアルドライバのインストールが必要です。「USB-シリアルドライバのインストール」に従ってドライバのインストールを行ってください。
 2 回目以降は、切り替えが完了したら USB ケーブルを抜いてください。

23 VS-WRC003LV SerialConverter HID(標準)へ変 X 完了 接続中 シリアルポートへの変更が完了しました。 接続完了 消去中 (no status USBケーブルを抜いてリセットしてください。 消去完了 COMポートの番号はCPUボードを接続した状態で、 書き込み中 デバイスマネージャより確認できます。 書き込み完了 ベリファイ完了A リアルポートへ変更完 OK

# ■USB-シリアルドライバのインストール

「VS-WRCOO3LV シリアルコンバータ」をインストールすると、同時に USB-シリアルドラ イバもインストールされます。

「VS-WRCOO3LV シリアルコンバータ」がインストールされていない PC に、CPU ボードを シリアル通信に切り替えた状態で接続すると、正常にドライバがインストールできなくなること があります。接続する前に必ず「VS-WRCOO3LV シリアルコンバータ」をインストールして ください。

#### OWindows7の場合

Windows7ではドライバのインストールは自動で開始されます。

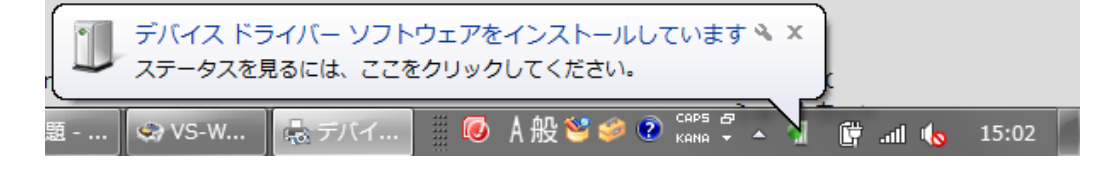

以下の表示が出るとインストール完了です。

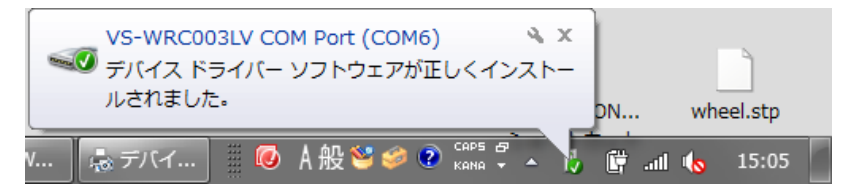

### OWindowsXP の場合

WindowsXP ではドライバのインストールウィザードが表示されますので、以下の手順でインストールを行います。

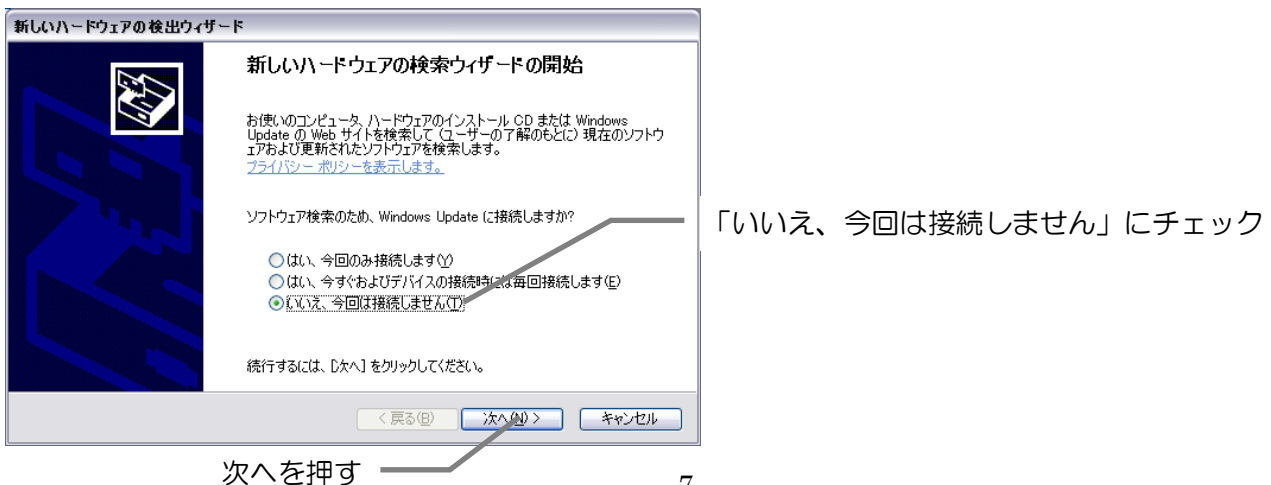

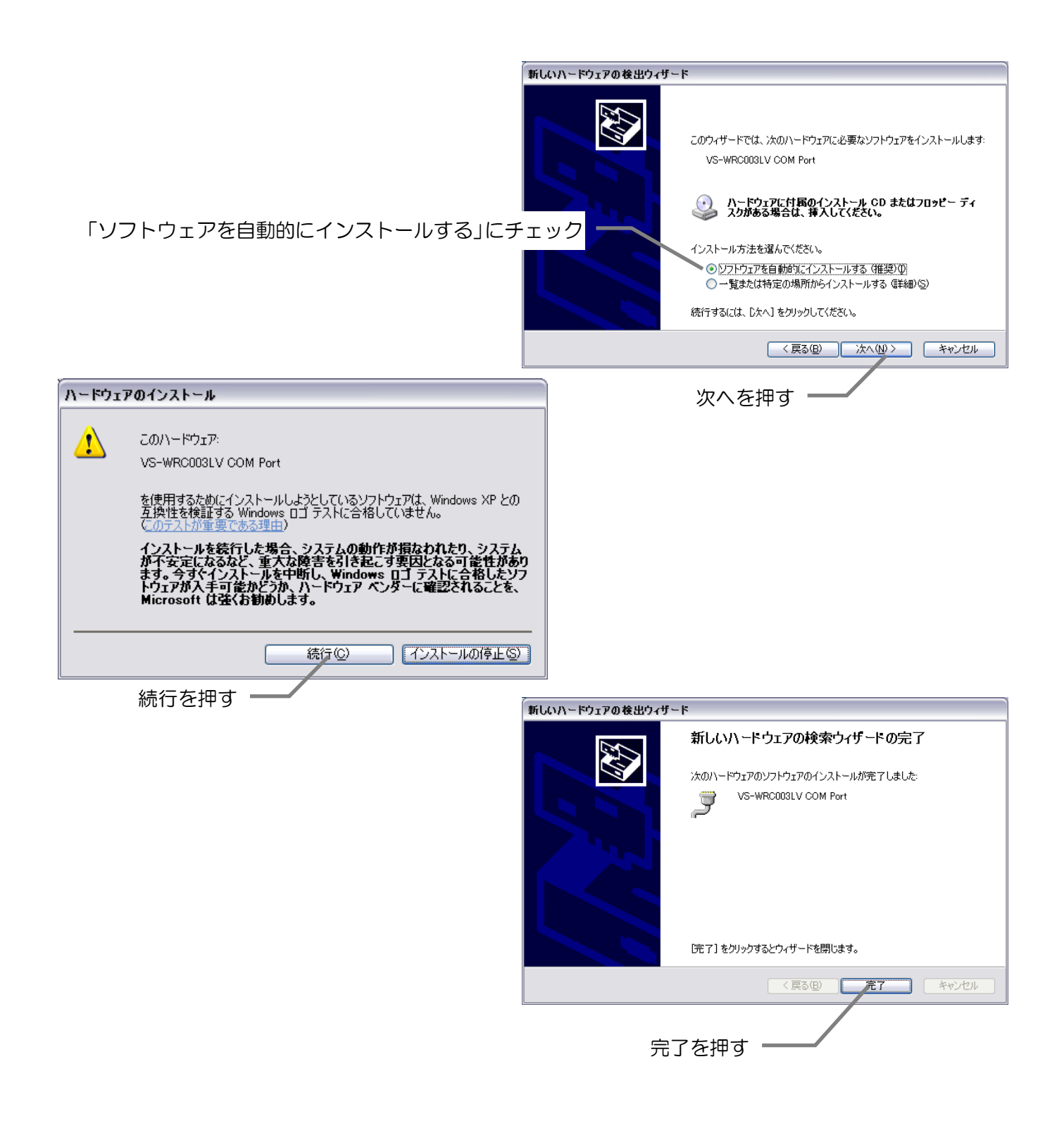

## ■COM ポート番号の確認

COM ポートの番号を確認のため、デバイスマネージャを起動します。

① まず、システムのプロパティを起動してください。

(下図のようにデスクトップまたは、スタートメニューにあるマイコンピュータのプロパティなどから開けます。※OSにより異なります)

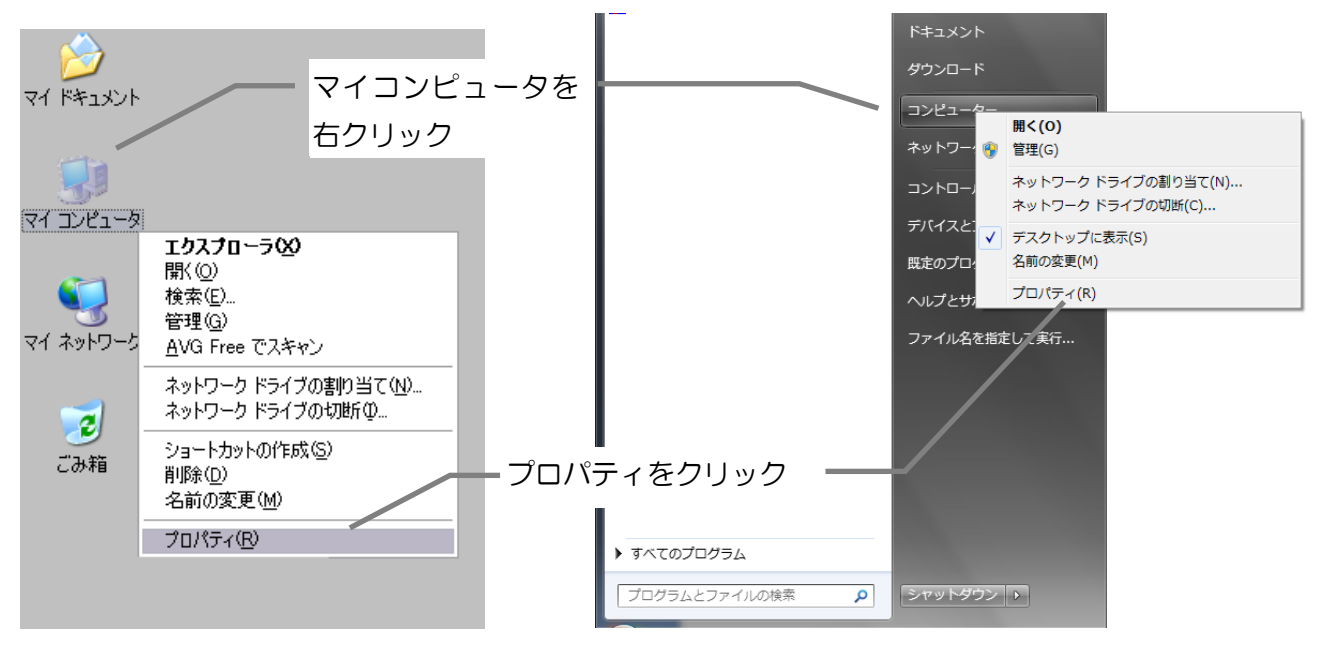

(WindowsXP)

(Windows7)

② デバイスマネージャを開きます。

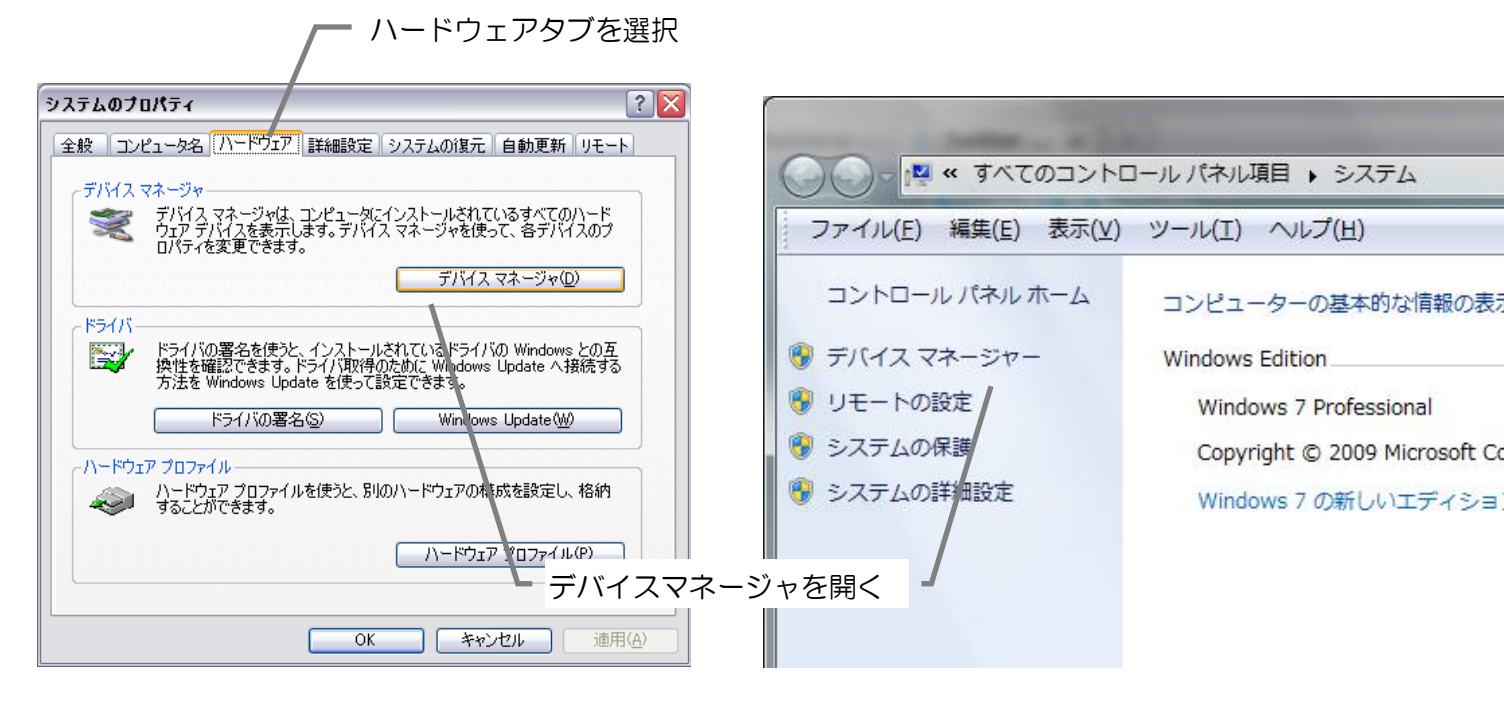

(WindowsXP)

(Windows7)

 ③「ポート(COMとLPT)」を開き、「VS-WRCOO3LV COM Port(COM \*\*)」(\*\*は COM ポートの番号)が表示されていることを確認し、末尾の COM ポートの番号を確認します。 (以下では COM5になります。)

以降、このポートで VS-WRCOO3LV と接続できます。

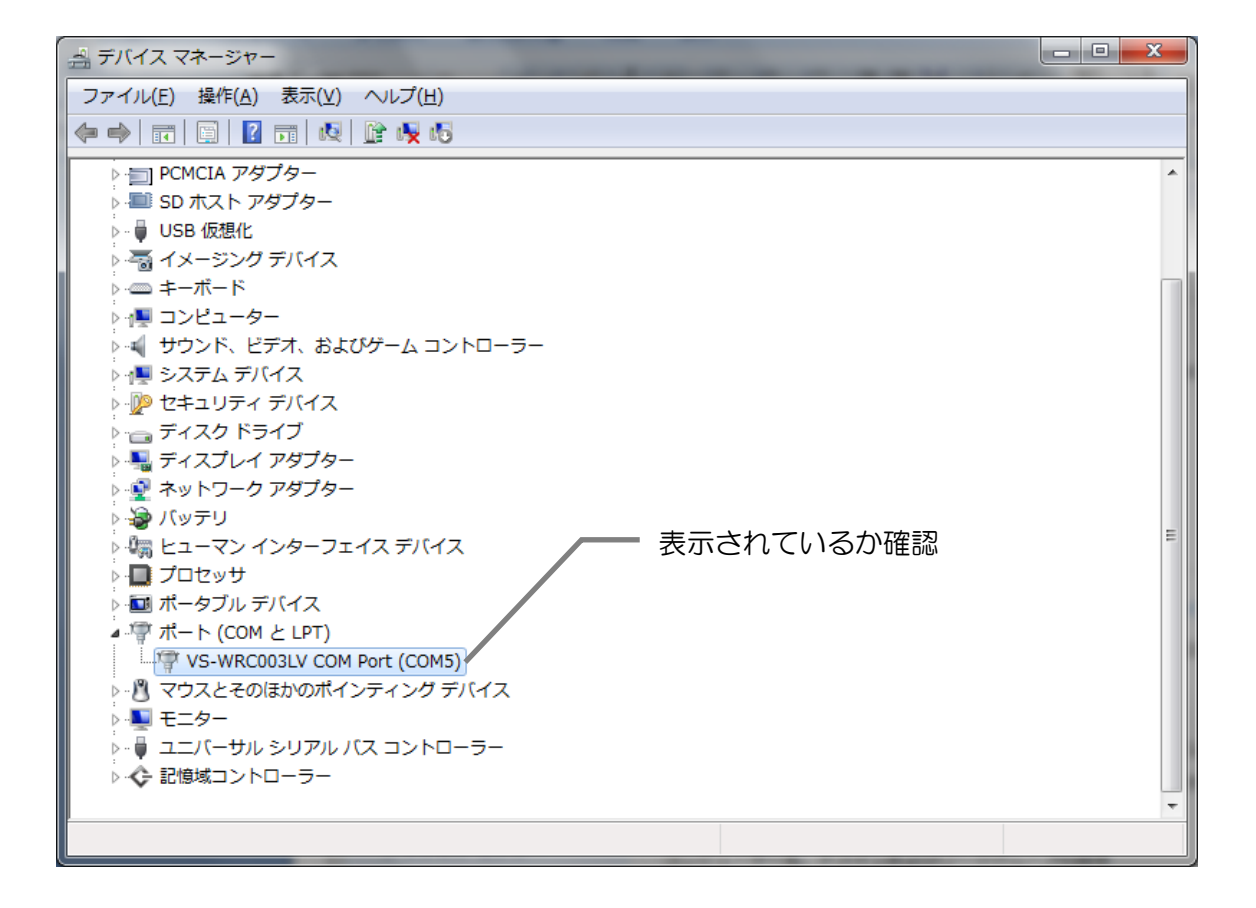

## ■通信仕様の切り替え(HIDへの変更)

ビュートビルダー2を使用する場合、以下の手順で通信方法を HID へ変更する必要があります。変更後に、必ずビュートローバー用のファームウェアの書き込みを行ってください。

① VS-WRC003LV を USB mini-B ケーブルで、PC に接続します。

② COM ポートの番号を前の項で確認したポート番号に合わせます。

| VS-WRC003LV SerialConve | rter                 |
|-------------------------|----------------------|
| HID(標準)へ変更              | シリアルポートへ変更           |
| COMボート番号                | COM6<br>COM3<br>COM6 |
|                         |                      |
|                         |                      |
|                         |                      |

③ 「HID (標準)へ変更」ボタンをおします。

| 🖳 VS-WRC003LV SerialConverter |            |  |
|-------------------------------|------------|--|
| HID(標準)へ変更                    | シリアルポートへ変更 |  |
| COMポート番号                      | COM6 •     |  |
|                               |            |  |
|                               |            |  |
|                               |            |  |
|                               |            |  |
|                               |            |  |
|                               |            |  |

④ 変更が完了すると、以下のウィンドウが表示されますので、OKボタンをおします。 ビュートビルダー2を使用する場合は、必ずビュートローバー用のファームウェアを書き込んでください。

| 🖳 VS-WRC003LV SerialConverte                                                             |                                                     |
|------------------------------------------------------------------------------------------|-----------------------------------------------------|
| HID(標準)へ変更                                                                               | シリアルポートへ変更                                          |
| COMポート番号                                                                                 | COM6                                                |
| 接続中<br>接続完了<br>消去中 (no status update u<br>消去完了<br>書き込み中<br>書き込み完了<br>HID(標準)へ変更完了。USBケープ | 完了 HID (標準、ビュートビルダー2用)へ変更完了。 USBケーブルを抜いてリセットしてください。 |
|                                                                                          | ОК                                                  |

## ■シリアルポート使用時の注意

- 本ソフトウェアで利用可能なシリアルポートは、USB-シリアル IC を用いた仮想的なものです。双方向に、または大量のデータを送受信した場合、内部のバッファサイズをオーバーすると、通信エラーが発生する可能性があります。
- O シリアル通信モードを使用する場合、FDT での書き込みはできません。かなら VS-WRCOO3LV専用書き込みソフトウェア「H8Writer」をご使用ください。「H8Writer」 は<u>VS-WRCOO3 サポートページ</u>よりダウンロード可能です。
- 本シリアル通信で使用する H8 のポートは、SCI3\_1 (P21、P22) になります。このポートは基板上のコネクタ CN13 (IX) にも出力されていますが、本機能と同時にこのポートをIO、またはシリアルポートとして利用することはできません。

## ■Q&A

- Q. 通信仕様の変更が、正常に行えない。
- Q. シリアル通信が正常に行えない。
- A1. PCとUSBケーブルの接続をご確認ください。
- A2. デバイスが認識されているか、また、COM 番号に間違いがないかデバイスマネージャ でご確認ください。
- A3. シリアルドライバが正常にインストールされていない可能性があります。 本ソフトウェアをインストール前に、PC にシリアル通信の状態で接続すると正常に通 信できない場合があります。 デバイスマネージャよりデバイスドライバをいったん削除し、CPU ボードを PC に接 続していない状態で、本ソフトウェアを再度インストールした後に接続してください。
- A4. シリアルドライバが正常にインストールされていない可能性があります。 本ソフトウェアをインストール前に、PC にシリアル通信の状態で接続すると正常に通 信できない場合があります。 デバイスマネージャよりデバイスドライバをいったん削除し、CPU ボードを PC に接 続していない状態で、本ソフトウェアを再度インストールした後に接続してください。
- Q. ビュートビルダー2と通信できない。
- A1. シリアル通信モードになっている可能性があります。
   本ソフトウェアで「HID(標準)」に変更し、ビュートローバー用のファームウェアを書き込んでください。
- Q. FDT で書き込みができない。
- A1. シリアル通信モードを使用する場合、FDT での書き込みはできません。かならず VS-WRCOO3LV 専用書き込みソフトウェア「H8Writer」をご使用ください。 「H8Writer」は VS-WRCOO3 サポートページよりダウンロード可能です。
- Q. ドライバがインストールできない。
- A1. PC に、USB ケーブルで CPU ボードを接続する前に、本ソフトウェアをインストール しておく必要があります。ソフトウェアをインストールした後、デバイスマネージャよ りインストールできなかったデバイスのドライバを更新してください。

#### 商品に関するお問い合わせ

受付時間:9:00~18:00(土日祝日は除く)

TEL: 06-4808-8701

### ヴイストン株式会社

大阪本社 〒555-0012 大阪市西淀川区御幣島 2-15-28

ロボットセンター東京秋葉原店(東京支店) 〒101-0021 東京都千代田区外神田 1-9-9 内田ビル 4F TEL:03-3256-6676 FAX:03-3256-6686 営業時間:平日:10:30~20:00 土日祝:10:30~19:00 年末年始を除き、年中無休 FAX: 06-4808-8702

E-mail: infodesk@vstone.co.jp

#### www.vstone.co.jp

#### ロボットセンターロボスクエア店(福岡支店)

〒814-0001 福岡市早良区百道浜 2-3-2 TNC 放送会館 2F ロボスクエア内 営業時間:9:30~18:00 定休日:第2水曜日、年末年始 TEL:092-821-4111